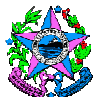

## NORMA DE PROCEDIMENTO – SRH Nº 014

| Tema:     | Pagamento de Pensão Alimentícia                           |                                  |                      |  |
|-----------|-----------------------------------------------------------|----------------------------------|----------------------|--|
| Emitente: | Secretaria de Estado de Gestão e Recursos Humanos – SEGER |                                  |                      |  |
| Sistema:  | Sistema de Administração de Recursos<br>Humanos           |                                  |                      |  |
| Versão:   | 02                                                        | Aprovação: Portaria nº 42-R/2018 | Vigência: 29/10/2018 |  |

#### 1. OBJETIVOS

1.1 Normatizar o processo de inclusão de pensão alimentícia em Sistema Integrado de Administração de Recursos Humanos do Espírito Santo (Siarhes).

#### 2. ABRANGÊNCIA

2.1 Administração Direta, Autárquica e Fundacional do Poder Executivo do Estado do Espírito Santo.

## 3. FUNDAMENTAÇÃO LEGAL

- 3.1 Lei 10.406, de 10/01/2002 Institui o Código Civil.
- 3.2 Lei 5.478, de 25/07/1968 Dispõe sobre ação de alimentos e dá outras providências.
- 3.3 Legislação correlata.

## 4. DEFINIÇÕES

- 4.1 **Folha de Pagamento** Setor centralizado que exerce atividade de folha de pagamento.
- 4.2 Pensão alimentícia Verba necessária para o custeio das despesas de quem não tem meios próprios de subsistência, fixado por juiz ou através de escritura pública.
- 4.3 Regra de pensão Regra criada no Siarhes, pelo Prodest, após solicitação do setor da Folha de Pagamento, conforme determinação judicial. Em audiência foi determinado o valor que deverá ser pago e/ou sobre quais rubricas deverá ocorrer o desconto.
- 4.4 **Determinação Judicial** Entende-se por determinação Judicial em sentido estrito a decisão que termina o processo judicial.
- 4.5 **Portabilidade bancária** Possibilidade dada ao pensionista de escolher o banco em que deseja receber a pensão alimentícia.

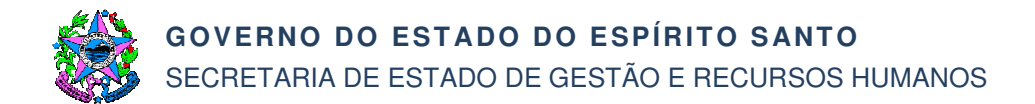

## 5. UNIDADES FUNCIONAIS ENVOLVIDAS

- 5.1 Subsecretaria de Administração de Pessoal (Subap/Seger)
- 5.2 Folha de Pagamento
- 5.3 Instituto de Tecnologia da Informação e Comunicação Prodest

#### 6. PROCEDIMENTOS

#### Pagamento de Pensão Alimentícia

Inicia-se com o recebimento da determinação judicial via e-mail <u>pensaoalimenticiaVF@seger.es.gov.br</u> pelo setor de apoio da Subap/Seger.

T01 – Analisar requisitos

A Subap analisará dados de identificação e localização do servidor, bem como o conteúdo da determinação. Cabe destacar que a determinação judicial deverá conter a regra da pensão a ser paga e também as informações do servidor e do pensionista conforme requisitos abaixo:

#### a) Determinação Judicial

— Ofício com a regra da pensão a ser paga

## b) Dados do Servidor

- CPF
- Nome completo
- Nome da mãe

#### c) Dados do Pensionista/Alimentando

- CPF regular perante a Secretaria da Receita Federal
- Nome completo
- Sexo
- Data de nascimento
- Grau de parentesco com o servidor (filho, ex-cônjuge, etc.)
- Carteira de Identidade (número, data de expedição, órgão expedidor e UF)
- Classificação do dependente, entre as seguintes opções: Inválido (caso seja incapaz física ou mentalmente paro trabalho) Universitário (caso esteja cursando ensino universitário) Normal (caso contrário)
- Endereço completo
- Telefones de contato
- E-mail, caso tenha
- d) Dados do Representante Legal (caso a transferência bancária não seja feita em nome do Pensionista/Alimentando)
  - CPF regular perante a Secretaria da Receita Federal
  - Nome completo
  - Sexo
  - Data de nascimento

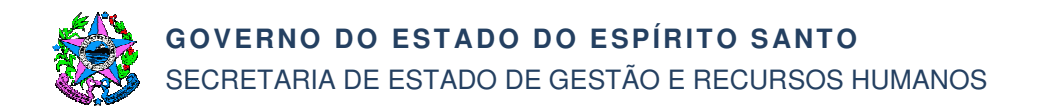

- Carteira de Identidade (número, data de expedição, órgão expedidor e UF)
- Endereço completo
- Telefones de contato
- E-mail, caso tenha

Caso as informações estejam consistentes, segue T02. Caso não esteja, segue T03.

T02 – Avaliar determinação judicial

Caso as informações não estejam consistentes para pagamento, segue T03. Caso estejam consistentes, segue T04.

- T03 Comunicar inconsistências de dados
- T04 Verificar se existe regra de pensão

Analisar o que consta na determinação judicial e buscar na documentação das Bases de Pensão se já existe uma regra criada que possa ser utilizada. Caso exista, segue T07. Caso não exista, segue T05.

- T05 Solicitar criação de regra de pensão
- Solicitar ao Prodest a criação de regra.
- T06 Criar regra de pensão
- T07 Verificar se existe cadastro de dependência para o beneficiário da pensão

Caso exista, segue T09. Caso não exista, segue T08.

T08 – Cadastrar o dependente

Para cadastrar um dependente são necessários observar os requisitos conforme T01, alínea "c".

Todavia, caso o dependente tenha vínculo cadastrado no Siarhes, este será obrigatoriamente utilizado.

Não poderá constar dependência de Imposto de Renda e Salário Família sendo necessário verificar na tela de dependentes, aba "Dependências", se a dependência de imposto de renda havia sido incluída, se sim, é obrigatório o preenchimento do campo "Término" com a data do dia anterior ao início da data de inclusão da regra de pensão.

T09 – Inserir regra de pensão

Ao ser inserida a regra de pensão deve-se efetuar a anotação das informações constantes da determinação judicial em campo destinado a observações e/ou em pasta funcional.

T10 – Gerar folha mensal

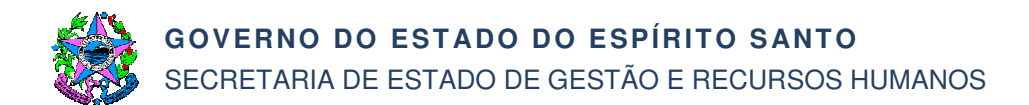

### T11 – Conferir valor descontado

Se estiver correto, segue T15, senão segue T12.

- T12 Solicitar correção da regra
- T13 Ajustar regra de pensão
- T14 Gerar folha para o servidor
- T15 Enviar crédito

O valor descontado é enviado diretamente à Instituição Financeira oficial.

T16 – Verificar determinação judicial de portabilidade bancária Caso tenha portabilidade bancária, segue T17. Caso não exista, segue T18.

T17 – Solicitar portabilidade bancária

Solicitar à Instituição Financeira oficial que efetue a portabilidade.

T18 – Informar cumprimento da determinação judicial

A Folha de Pagamento enviará e-mail para <u>pensaoalimenticiaVF@seger.es.gov.br</u> informando que os valores referentes à pensão foram descontados do servidor e direcionados para a conta do(a) pensionista, desta forma, tendo cumprido a Determinação Judicial.

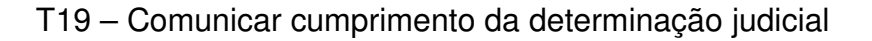

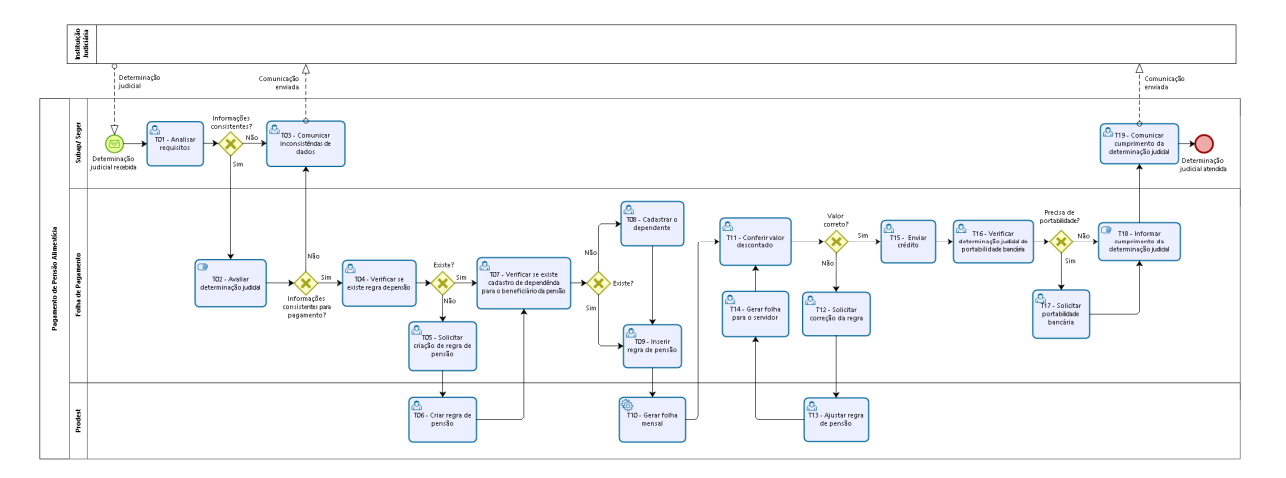

# 7. INFORMAÇÕES ADICIONAIS

Não aplicável.

## 8. ANEXOS

Não aplicável.

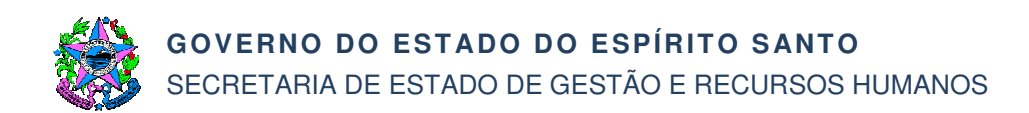

# 9. ASSINATURAS

| EQUIPE DE ELABORAÇÃO – SRH Nº 014, Versão 02:                                      |                                                          |  |  |  |
|------------------------------------------------------------------------------------|----------------------------------------------------------|--|--|--|
| Sandra Helena Bellon<br>Subsecretária de Administração de<br>Pessoal               | Sandra Lauff de Souza<br>Gerente de Pagamento de Pessoal |  |  |  |
| Cassiano Sopeletto Toneto<br>Analista do Executivo                                 | Elaborado em 15/10/2018                                  |  |  |  |
| APROVAÇAO:                                                                         |                                                          |  |  |  |
| Dayse Maria Oslegher Lemos<br>Secretária de Estado de Gestão e<br>Recursos Humanos | Aprovado em 25/10/2018                                   |  |  |  |